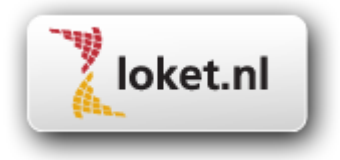

# Handleiding

# Loket.nl / Module Verlof

# Inhoudsopgave

| 1.     | Producten activeren                                        | 3  |
|--------|------------------------------------------------------------|----|
| 2.     | Autorisatie                                                | 3  |
| 3.     | Verlofregeling(en) definiëren                              | 3  |
| 4.     | Verlofregeling koppelen                                    | 5  |
| 5.     | Verlofrecht(en) opbouwen                                   | 6  |
| 5.1.   | Collectieve opbouw verlof                                  | 6  |
| 5.2.   | Individuele opbouw verlof                                  | 8  |
| 6.     | Verlofregistratie                                          | 8  |
| 7.     | Beheren verlofsoorten                                      | 9  |
| 8.     | Instellingen verlof via rooster                            | 9  |
| 9.     | Individuele opname verlof                                  | 10 |
| 10.    | Collectieve opname verlof                                  | 11 |
| 11.    | Verlofaanvraag via App werknemerloket of ESS               | 11 |
| 11.1   | E-mailadres verlofaanvraag op dienstverbandniveau          | 11 |
| 11.2   | E-mailadres verlofaanvraag op afdelingsniveau              | 12 |
| 11.3   | E-mailadres op gebruiker werkgeverniveau                   | 12 |
| 11.4   | Meerdere E-mailadressen                                    | 13 |
| 11.5   | Verlofaanvraag indienen                                    | 13 |
| 11.6   | Verlofaanvraag bijwerken / intrekken                       | 14 |
| 11.7   | Verlofaanvraag behandelen in Loket.nl.                     | 14 |
| 11.8   | Verlofkaart in ESS                                         | 15 |
| 12.    | Verlofkalender                                             | 16 |
| 13.    | Importeren verlofmutaties                                  | 16 |
| 14.    | Verlofopbouw op basis van uren vanuit de salarisverwerking | 17 |
| 14.1   | Verlofregeling                                             | 17 |
| 14.2   | Exportset verlofopbouw                                     | 17 |
| 14.2.1 | Exportset verlofopbouw                                     | 17 |
| 14.3   | Exportset koppelen aan Administratie                       | 18 |
| 14.4   | Proces opbouw / uitbetaling vakantie uren                  | 18 |
| 14.4.1 | Uitgangssituatie                                           | 18 |
| 14.4.2 | Verlofregeling opbouw "uren", direct uitbetalen "nee"      | 19 |
| 14.4.3 | veriorregeling opbouw uren , direct uitbetalen ja          | 19 |
| 14.5   | Bruto-netto                                                | 21 |
| 14.0   | Aanievening externe partijen                               | 21 |
| 14.7   | Grondslagen direct uitbetalen vakantiedagen                | 21 |
| 15.    | Overzichten verlotmodule                                   | 21 |

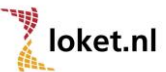

#### 1. Producten activeren

De producten Verlofregeling en Verlofregistratie zijn afzonderlijk producten. Indien u deze producten voor uw werkgevers wilt gebruiken, dient u deze producten per werkgever toe te voegen.

Ga naar "*Producten -> Beschikbare producten totaal*" en selecteer via "Toevoegen" het product Verlofregeling (80) en het product Verlofregistratie(280).

Indien een werkgever gebruik maakt van ESS en/of de app Werknemerloket dan dient het product Verlofkaart in ESS (510) te worden toegevoegd en kan bovendien ook het product Verlofaanvragen via ESS (787) worden geactiveerd.

#### 2. Autorisatie

Indien werkgevers toegang krijgen tot Loket.nl om de verloftabel te kunnen onderhouden en/of te raadplegen dient het recht "Raadplegen Arbeidsvoorwaarden WG" of het recht "Beheer Arbeidsvoorwaarden WG" te zijn geactiveerd. Om het verlofrecht op werknemersniveau te kunnen onderhouden dient het recht "Beheer arbeidsvoorwaarden WN" te zijn geactiveerd. Om vervolgens op werknemersniveau verlofmutaties te kunnen vastleggen en/of te raadplegen dient tevens het recht "Raadplegen Verlofadministratie" of "Beheer Verlofadministratie" geactiveerd te zijn (in het recht Raadplegen of Beheer HRM is de toegang tot de verlofmodule al inbegrepen). Het recht "Behandelen verlofaanvragen" zorgt ervoor dat verlofaanvragen via ESS behandeld kunnen worden.

# 3. Verlofregeling(en) definiëren

U kunt het aanmaken/aanpassen van verlofregeling(en) vinden onder: Werkgever -> Arbeidsvoorwaarden -> Verlof Verlofregeling

| Naam                              | Standaard |
|-----------------------------------|-----------|
| Eenheid                           | Uren      |
| Peilmaand extra verlof            | Januari   |
| Verlof wettelijk                  | 160,00    |
| Verlof bovenwettelijk             | 40,00     |
| Aantal ADV                        | 96,00     |
| Afronden op                       | 0,01      |
| Manier van afronden               | Logisch   |
| Manier van toekennen extra verlof | Alles     |
| Gebruik verlofrooster             | Nee       |
| Soort opbouw                      | Jaar      |
| Dag verlofopbouw                  | 0         |
| Verlofuren direct uitbetalen      | Nee       |

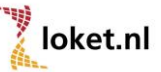

In voorgaand scherm legt u de basisgegevens van de regeling vast.

Eenheid: U geeft aan of het recht in uren of in dagen wordt vastgelegd.

Peilmaand extra verlof: Daarnaast geeft u de peilmaand voor het extra verlof aan.

Bij het bepalen van het aantal dienstjaren of de leeftijd is de 1<sup>e</sup> kalenderdag van de peilmaand bepalend voor het vastgestelde recht.

**Afronden op / Manier van afronden:** Verder kan worden opgegeven of het systeem naar boven, beneden of logisch moet afronden en of de afronding moet plaatsvinden volgens 0,01 0,1 of 1,00 eenheden.

**Manier van toekennen extra verlof:** Ook kan worden opgegeven of het bepaalde extra verlof op basis van leeftijd, dienstjaren en salaris bij elkaar moet worden opgeteld of dat de werknemer alleen voor de hoogste waarde in aanmerking komt. Na het opslaan van de verlofregeling kunt u de extra verlofrechten toekennen. De extra verlofrechten zullen bij het bovenwettelijke verlofrecht worden geplaatst.

**Gebruik verlofrooster:** Bij de verlofregeling is het mogelijk om een verlofrooster te definiëren. Dit verlofpatroon kan naast het bestaande arbeidspatroon op het scherm "arbeidstijd" worden gebruikt. Indien bij een werkgever 40 normuren gewerkt worden en een evenredige verdeling van de uren per dag gewerkt worden (maandag t/m vrijdag 8 uur) kunt u gebruik verlofrooster op Nee plaatsen, indien een andere verdeling van toepassing is (bijvoorbeeld onderstaande schermafdruk 4x9 en 1x4) is het toepassen van een verlofrooster erg handig. Bij de verlofmutaties zullen namelijk automatisch het juiste aantal uren bepaald worden.

| Verlofpatroon | Ма   | Di   | Wo   | Do   | Vr   | Za   | Zo   |
|---------------|------|------|------|------|------|------|------|
| Oneven        | 9,00 | 9,00 | 9,00 | 9,00 | 4,00 | 0,00 | 0,00 |
| Even          | 9,00 | 9,00 | 9,00 | 9,00 | 4,00 | 0,00 | 0,00 |

Soort opbouw: Het verlof kan per jaar, maand of uur opgebouwd worden.

**Dag verlofopbouw:** Als er een dag gevuld is zal het systeem op die dag van de maand automatisch in de nachtprocedure het verlof per maand gaan bepalen en bijschrijven bij de tot dan toe bekende verlofrechten. Staat er een "0" dan wordt er geen automatische berekening uitgevoerd.

**Verlofuren direct uitbetalen:** Voor werknemers die gekoppeld zijn aan een verlofregeling met soort opbouw "uren" waarbij de indicatie "Verlofuren direct uitbetalen" op "Nee" staat zal er op basis van de vastgelegde uren opbouw van vakantieuren berekend worden en op de verlofkaart getoond worden. Voor werknemers die gekoppeld zijn aan een verlofregeling met soort opbouw "uren" waarbij de indicatie "Verlofuren direct uitbetalen" op "Ja" staat zal er op basis van de vastgelegde uren in de variabele gegevens een variabele mutatie worden aangemaakt.

Het is mogelijk om meerdere regelingen per werkgever vast te leggen.

#### Verlofregeling

| Naam 🚔         | Eenheid 🌲 | Peilmaand extra verlof 🌲 | Soort opbouw 🌲 | Verlof wettelijk 🌲 | Verlof bovenwettelijk 🌲 | Aantal ADV 🌲 |
|----------------|-----------|--------------------------|----------------|--------------------|-------------------------|--------------|
| Oproepkrachten | Uren      | Januari                  | Uren           | 160,00             | 0,00                    | 0,00         |
| Standaard      | Uren      | Januari                  | Jaar           | 160,00             | 40,00                   | 96,00        |

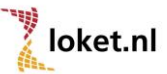

#### Verlofregeling

| laam                      |                     |                                                     |                            | Standaard |         |               |                 |              |
|---------------------------|---------------------|-----------------------------------------------------|----------------------------|-----------|---------|---------------|-----------------|--------------|
| enheid                    |                     |                                                     |                            | Uren      |         |               |                 |              |
| eilmaand ext              | tra verlof          |                                                     |                            | Januari   |         |               |                 |              |
| erlof wettelij            | k                   |                                                     |                            | 160,00    |         |               |                 |              |
| erlof bovenv              | vettelijk           |                                                     |                            | 40,00     |         |               |                 |              |
| antal ADV                 |                     |                                                     |                            | 96,00     |         |               |                 |              |
| fronden op                |                     |                                                     |                            | 0,01      |         |               |                 |              |
| lanier van af             | ronden              |                                                     |                            | Logisch   |         |               |                 |              |
| lanier van to             | ekennen extra ver   | lof                                                 |                            | Alles     |         |               |                 |              |
| iebruik verlof            | frooster            |                                                     |                            | Nee       |         |               |                 |              |
| oort opbouv               | V                   |                                                     |                            | Jaar      |         |               |                 |              |
| ag verlofopb              | oouw                |                                                     |                            | 0         |         |               |                 |              |
| erlofuren dir             | ect uitbetalen      |                                                     |                            | Nee       |         |               |                 |              |
| Extra ve                  | erlof op basi       | s van leeftijd                                      |                            |           | Extra v | erlof op basi | is van dienstja | aren         |
| Vanaf 🚔                   | Tot en met 🌲        | Aantal verlof 🌲                                     | Aantal ADV                 | ¢         | Vanaf 🌻 | Tot en met 🌲  | Aantal verlof 🌲 | Aantal ADV 🌲 |
| 50                        | 59                  | 8,00                                                | 0,00                       |           | 15      | 24            | 8,00            | 0,00         |
| 60                        | 64                  | 16,00                                               | 0,00                       |           | 25      | 50            | 16,00           | 0,00         |
| 60<br>Extra ve<br>Vanaf 🜩 | 64<br>erlof op basi | 8,00<br>16,00<br>is van salaris<br>Aantal verlof \$ | 0,00<br>0,00<br>Aantal ADV | ······    | 25      | 50            | 8,00<br>16,00   | 0,00         |
| 3500.00                   | 4999,99             | 8.00                                                | 0.00                       |           |         |               |                 |              |
| 5000.00                   | 100000.00           | 16.00                                               | 0.00                       |           |         |               |                 |              |

# 4. Verlofregeling koppelen

Bij de verlofregeling is het mogelijk om op een eenvoudige manier werknemers te koppelen / ontkoppelen aan een verlofregeling via de menuoptie "Gekoppelde werknemers". Verlofregeling ← D D D D D

| Naam       |                  |                    |               | Standaard |
|------------|------------------|--------------------|---------------|-----------|
| Eenheid    |                  |                    |               | Uren      |
| Peilmaand  | extra verlof     |                    |               | Januari   |
| Verlof wet | telijk           |                    |               | 160,00    |
| Verlof bov | enwettelijk      |                    |               | 40,00     |
| Aantal AD\ | /                |                    |               | 96,00     |
| Afronden ( | qq               |                    |               | 0,01      |
| Manier var | afronden         |                    |               | Logisch   |
| Manier var | toekennen ext    | ra verlof          |               | Alles     |
| Gebruik ve | rlofrooster      |                    |               | Nee       |
| Soort opb  | ouw              |                    |               | Jaar      |
| Dag verlof | opbouw           |                    |               | 0         |
| Verlofuren | direct uitbetale | en                 |               | Nee       |
| Extra      | verlof op        | basis van leeftij  | jd 🗋          |           |
| Vanaf      | 🕈 Tot en me      | et 💠 Aantal verlof | 🔷 🛛 Aantal AD | ¢ v       |
| 50         | 59               | 8,00               | 0,00          |           |
| 60         | 64               | 16,00              |               |           |
| Geko       | ppelde we        | rknemers 🕞         |               |           |
| Er zijn g  | teen gegevens .  | aanwezig           |               |           |
|            |                  |                    |               |           |

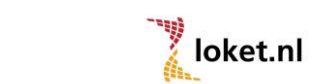

Via wijzigen kunt u op verschillende manieren de werknemers sorteren en of koppelen / ontkoppelen aan de verlofregeling. In onderstaand voorbeeld worden alleen V. Vrolijk en B. Broeders gekoppeld nadat is gekozen voor opslaan.

| 0                                      |
|----------------------------------------|
| Maak uw selectie                       |
| Filter op:                             |
|                                        |
| 1, Vrolijk V, in-dienst: 01-01-2013    |
| 3, Broeders B, in-dienst: 01-01-2013   |
| 2, Hartog F den, in-dienst: 01-02-2013 |
|                                        |
|                                        |

Werknemers kunnen ook individueel gekoppeld worden. U kunt dit doen op werknemerniveau onder: *Arbeidsvoorwaarden -> Regelingen -> Verlofregeling WN* 

# 5. Verlofrecht(en) opbouwen

Nadat de verlofregeling voor de werknemers is geselecteerd kunt u het recht per werknemer toekennen. Dit kan zowel collectief als op individueel niveau.

## 5.1. Collectieve opbouw verlof

Het is mogelijk om collectief de rechten van het wettelijk, bovenwettelijk verlof en/of ADV vast te stellen (*Collectieve Mutaties -> Verlof -> Verlofopbouw vlgs regeling*). Alle werknemers die aan een verlofregeling gekoppeld zijn zullen in de berekening worden meegenomen. Voor werknemers met een datum in of uit dienst gedurende het kalenderjaar zal de berekening naar rato worden uitgevoerd. Daarnaast wordt er ook rekening gehouden met wijzigingen in de parttimefactor gedurende het jaar. Het collectief opbouwen van het verlof kan gedurende het jaar meerdere keren worden uitgevoerd. In de volgende situaties zal het systeem een herrekening van de verlofrechten en het extra verlof maken:

- In of uit dienst gedurende het kalenderjaar
- Wijziging van arbeidsduur
- Wijziging van ploeguren bij gelijkblijvende afwijkende uren.

Hierbij gelden de waarden die zijn gemuteerd bij de velden "In dienst", "Uit dienst", "Ploeg" en "Afwijkende uren". De laatste 2 velden zijn te vinden op het scherm "Dienstverband" onder "Arbeidstijd".

De herrekening zal altijd gebeuren op basis van kalenderdagen.

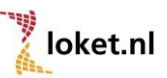

#### Verlofopbouw volgens regeling

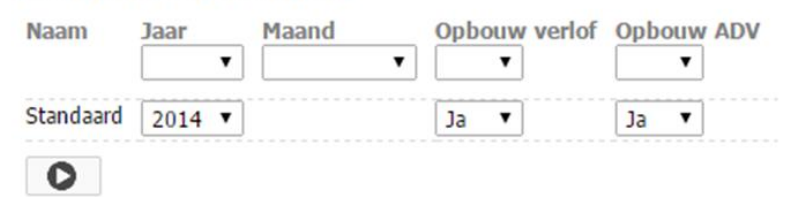

Onderstaand een aantal voorbeelden om het een en ander te verduidelijken. De berekeningen zijn allen op basis van wettelijk verlof, de berekeningen voor bovenwettelijk verlof en ADV gaan op dezelfde wijze.

#### Vakantierechten 2014:

| Wettelijk verlof          | 160 uren  |
|---------------------------|-----------|
| Bovenwettelijk verlof     | 40 uren   |
| ADV                       | 48 uren   |
| Ploeg 1:                  | 40 uren   |
| Aantal kalenderdagen 2014 | 365 dagen |

Voorbeeld 1: Medewerker de Winter, in dienst 1-1-2014, ploeg 1 (40 uur), werkt 40 uur(100%), uit dienst 17 maart 2014.

#### Rechten 2014 Wettelijk verlof medewerker de Winter:

Wettelijk verlof per kalenderdag (2014):160 uur/365 dagen = 0.4384... uren per dagAantal kalenderdagen binnen het dienstverband:(1-1-2014 t/m 17-3-2014) = 76 dagenParttime percentage is over de gehele periode:40 uur /40 uur \*100% = 100%De berekening is dan als volgt:40 uur /40 uur \*100% = 100%

0.4384... uren per dag \* 76 dagen \* 100% = 33.32 uren wettelijk verlof

Voorbeeld 2: Medewerker Tevreden, in dienst 1-7-2001, ploeg 1 (40 uur) werkt 16 uur (40%), gaat per 1-8-2014 32 uur (80%) werken.

#### Rechten 2014 Wettelijk verlof medewerker Tevreden:

| Wettelijk verlof per kalenderdag (2014):         | 160 uur/365 dagen = 0.4384uren per dag |
|--------------------------------------------------|----------------------------------------|
| Aantal kalenderdagen binnen het dienstverband:   | (1-1-2014 t/m 31-12-2014) = 365 dagen  |
| Parttime % periode 1(1-1-2014 t/m 31-7-2014):    | 16 uur / 40 uur *100% = 40%            |
| Parttime % periode 2(1-8-2014 t/m 31-12-2014):   | 32 uur / 40 uur * 100% = 80%           |
| Aantal kalenderdagen periode 1 (1-1-2014 t/m 31- | -7-2014): 212 dagen                    |
| Aantal kalenderdagen periode 2 (1-8-2014 t/m 31- | -12-2014): 153 dagen                   |

De berekening is dan als volgt:

| Periode 1: 0.4384 uren per dag * 21 | 2 dagen * 40% = 37.17 uren wettelijk verlof        |
|-------------------------------------|----------------------------------------------------|
| Periode 2: 0.4384 uren per dag * 15 | 3 dagen * 80% = <u>53.65 uren wettelijk verlof</u> |
| Totaal wettelijk verlof:            | = 90.82 uren wettelijk verlof                      |

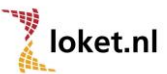

# 5.2. Individuele opbouw verlof

Soms zult u ook het verlofrecht individueel moeten of willen toekennen. Het recht kunt u individueel toekennen op dienstverbandniveau bij:

Dienstverband selecteren ->HRM -> Verlofadministratie -> Verlof WN Verlof WN 日 の

| Ingangsdatum    | 01-07-2014         | Einddatum     | 31-12-2014  | Ħ |
|-----------------|--------------------|---------------|-------------|---|
| Soort           | Verlof (wettelijk) | Soort mutatie | Opbouw      | Ŧ |
| Aantal eenheden | 100                | Herkomst      | Individueel |   |
|                 |                    |               |             |   |
| Opmerking       |                    |               |             |   |
|                 |                    |               |             |   |
|                 |                    |               |             |   |

Indien u een individuele mutatie invoert dient u het totaal vakantierecht over de resterende periode van het dienstverband zelf te herrekenen en in te voeren. Hierbij kan in dat geval geen onderscheid worden gemaakt naar de extra rechten i.v.m. leeftijd, dienstjaren en salaris.

## 6. Verlofregistratie

Nadat de rechten zijn opgebouwd kunnen de verlofopnames geregistreerd worden.

Het opnemen van verlof kan zowel collectief als individueel geschieden.

De volgende soorten verlof kunnen worden onderscheiden:

- Verlof wettelijk
- Verlof bovenwettelijk
- ADV
- TVT
- Zorgverlof (kortdurend e/o langdurend verlof)
- Verlof voor kinderen (adoptieverlof, zwangerschapsverlof, ouderschapsverlof, kraamverlof)
- Calamiteitenverlof (t.b.v. onvoorziene noodsituaties)
- Bijzonderverlof / buitengewoonverlof (uitoefenen kiesrecht, vakbondsvergadering, dienst- of huwelijksjubileum, geboorte, overlijden/begrafenis, verhuizing, huwelijk/ondertrouw/partnerregistratie)
- Feestdagen (nationale / algemeen erkende feestdagen)
- Onbetaald verlof (sabbatical, onbet.ouderschapsverlof, educatiefverlof, overig onbetaald verlof)
- Onbetaald verlof uit levensloopregeling
- Kortverzuim
- Tijdspaarfonds
- Overig verlof
- Overig verlof (jaaroverschrijdend)

#### Let op!

*Er bestaat enkel een koppeling tussen de verlofadministratie en de salarisverwerking bij een verlofopbouw per gewerkt uur waarbij de instelling "Verlofuren direct uitbetalen" op ja staat (pag. 4) In hoofdstuk 14 gaan we dieper in op deze functionaliteit.* 

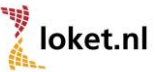

# 7. Beheren verlofsoorten

In Loket.nl kan de gebruiker een aantal zaken per verlofsoort muteren. Via *Werkgever -> Beheer - > Tabellen -> Verlofsoort* kan per verlofsoort de omschrijving worden gewijzigd, aangegeven worden of het saldo jaar overschrijdend moet worden meegenomen en of de betreffende verlofsoort moet worden getoond in Loket.nl, de werknemer- en werkgeverapp en ESS. Zo kunnen de verlofregelingen flexibel worden ingericht en kan de gebruiker en de werknemer alleen die verlofsoorten met die omschrijving laten zien die worden gebruikt binnen het bedrijf. Default worden alle verlofsoorten op "tonen ja" gezet.

Let op: het is niet mogelijk om de verlofsoorten Verlof (wettelijk) en Verlof (bovenwettelijk) aan te passen.

In onderstaand voorbeeld is te zien dat er slechts 5 verlofsoorten op "tonen ja" staan en dat er daarnaast een verlofsoort qua omschrijving is gewijzigd naar Vakbondsverlof. Het is voor deze werkgever en de werknemers dus alleen mogelijk om voor deze 5 verlofsoorten mutaties aan te vragen en door te voeren via de werknemerapp, ESS en Loket.nl.

| Nieuwe verlofaanvraag   | ]         |            |                                               |                 |
|-------------------------|-----------|------------|-----------------------------------------------|-----------------|
| Ingangsdatum:           | 23-4-2013 | Einddatum: | 23-4-2013                                     |                 |
| Aantal eenheden:        |           | Soort:     | Verlof (wettelijk)<br>Verlof (bovenwettelijk) |                 |
| Opmerking:              |           |            | ADV<br>Vakbondsverlof<br>Kort verzuim         |                 |
| O-modice hoherdahar     |           |            |                                               | •               |
| Opmenning benarroelaar: |           |            |                                               |                 |
|                         |           |            |                                               | <b>T</b>        |
|                         |           |            | anni                                          | uleren indienen |

## 8. Instellingen verlof via rooster

Het is mogelijk om bij opname verlof de verlofeenheden te laten bepalen op basis van het verlofrooster of het arbeidspatroon zoals bij het dienstverband bekend is. Deze mogelijkheden zijn alleen mogelijk als de verlofregeling is ingericht met Uren als eenheid. Op werknemerniveau kan via **Start -> Arbeidstijd -> Verlof bepalen mbv rooster** (arbeidspatroon) aangegeven worden of de verlofuren op basis van het arbeidspatroon berekend moeten worden, vaak zal dit bij parttimers het geval zijn. Standaard staat deze indicatie op "nee".

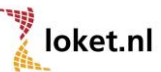

#### Arbeidstijd

| Ingangsdatum                | 01-04-20 | 11          |      | Einddatu | Einddatum     |      |       |  |  |
|-----------------------------|----------|-------------|------|----------|---------------|------|-------|--|--|
| Ploeg                       | 1, 40.00 | uur, 0.000% |      |          |               |      |       |  |  |
| Afwijkend uren per week     | 20,00    |             |      | Afw. SV- | dagen per per | iode | 11,00 |  |  |
| Regelmatig arbeidspatroon   | Ja       |             |      |          |               |      |       |  |  |
| Ploeg dagloon ZW            | 1, 40.00 | uur, 0.000% |      |          |               |      |       |  |  |
| Verlof bepalen mbv rooster  | Ja       |             |      |          |               |      |       |  |  |
| Arbeidspatroon              | Ма       | Di          | Wo   | Do       | Vr            | Za   | Zo    |  |  |
| Oneven                      | 8,00     | 8,00        | 8,00 | 0,00     | 0,00          | 0,00 | 0,00  |  |  |
| Even                        | 0,00     | 0,00        | 0,00 | 8,00     | 8,00          | 0,00 | 0,00  |  |  |
| Uren gebroken per. rooster  | Ja       |             |      |          |               |      |       |  |  |
| Uren periode mbv rooster    | Nee      |             |      |          |               |      |       |  |  |
| Dagen dagverg. mbv rooster  | Ja       |             |      |          |               |      |       |  |  |
| Afw. dagen/uren mbv rooster | Ja       |             |      |          |               |      |       |  |  |

Voor het vaststellen van de opname verlofeenheden o.b.v. het arbeidspatroon volstaat het invullen van het arbeidspatroon (oneven- en even weken) De eerste drie indicatiesopties t.b.v. het toepassen rooster kunnen v.w.b. de verlofadministratie op "nee" blijven staan. De eerste drie indicaties hebben namelijk een salaris technische werking.

Wel adviseren wij de indicatie Afw. Dagen/uren mbv rooster op Ja te plaatsen, bij een wijziging van de uren in het arbeidspatroon worden automatisch de afwijkende uren per week en SV dagen per periode bepaald.

Indien alle velden gevuld staan met 0 zal er vanuit gegaan worden dat de werknemer de normuren werkt, in onderstaand voorbeeld 20 / 5 = 4 uren per werkdag. Bij een fulltimer 40 / 5 = 8 uren per dag.

# Arbeidstijd Ingangsdatum 01-01-2013 Einddatum Ploeg 1, 40.00 uur, 1, 000% Afwijkend uren per week 20,00 Afw. SV-dagen per periode 13,00 Afwijkend uren per week 20,00 Afw. SV-dagen per periode 13,00 Implementation PloegDagloonZW 1, 40.00 uur, 0.000% Implementation Implementation Implementation

#### 9. Individuele opname verlof

Voor een individuele opname van verlof gaat u op dienstverbandniveau naar: *Dienstverband selecteren -> HRM -> Verlofadministratie -> Verlof WN* De uren worden dan automatisch bepaald volgens het vastgelegde verlofrooster of arbeidspatroon.

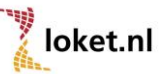

Uiteraard is het ook mogelijk zelf het aantal eenheden op te geven. Verlof WN

| Ingangsdatum    | 10-11-2014         | 🗂 Einddatum                       | 14-11-2014  | Ħ |
|-----------------|--------------------|-----------------------------------|-------------|---|
| Soort           | Verlof (wettelijk) | <ul> <li>Soort mutatie</li> </ul> | Opname      | • |
| Aantal eenheden | 40,00              | Herkomst                          | Individueel |   |
|                 |                    |                                   |             |   |
| Opmerking       |                    |                                   |             |   |
|                 |                    |                                   |             |   |

#### 10. Collectieve opname verlof

Voor een collectieve opname van verlof gaat u op werkgeversniveau naar:

#### Collectieve mutaties -> Verlof -> Verlofopname/-opbouw

Voor het opnemen van verlof geeft u de ingangs- en einddatum aan van het verlof.

Het is hierbij mogelijk om de verlofuren volgens het vastgelegde verlofrooster/arbeidspatroon te laten vaststellen, zie onderstaande schermprint. Uiteraard is het ook mogelijk om zelf de eenheden vast te leggen (dagen of uren, afhankelijk van de door u gekozen werkwijze)

| Ingangsdatum<br>Soort | 14-07-2014<br>Verlof (wettelijk) | Ë | Datum einde<br>Factor  | 01-08-2014 | Ë        |
|-----------------------|----------------------------------|---|------------------------|------------|----------|
| Aantal eenheden       | 0,00                             |   | Verlof volgens rooster | Ja         | <b>•</b> |
| Opmerking             |                                  |   |                        |            |          |
|                       |                                  |   |                        |            |          |
|                       |                                  |   |                        |            |          |
| 0                     |                                  |   | //                     |            |          |

#### 11. Verlofaanvraag via App werknemerloket of ESS

Het is mogelijk om vanuit de Werknemerloket App of het werknemersportaal ESS verlof aan te vragen. Zo kan een werknemer op een eenvoudige manier zijn verlofzaken regelen. De verlofbehandelaar wordt direct via een email op de hoogte gebracht en kan de aanvraag direct in Loket.nl behandelen.

Om gebruik te kunnen maken van deze functionaliteit dient het product "Verlofaanvragen via ESS (787)" op werkgeverniveau geactiveerd te worden. Ook dient er minimaal 1 gebruiker WG bij deze werkgever geactiveerd te zijn met minimaal de rechten "Behandelen verlofaanvragen" "Beheer HRM of Beheer verlofadministratie". Tevens dient het e-mailadres bij de gebruiker WG te zijn ingevuld.

## 11.1 E-mailadres verlofaanvraag op dienstverbandniveau.

Op dienstverbandniveau kan onder **Start -> Dienstverband details** (of direct in de wizard nieuwe werknemer) één of meerdere e-mailadressen verlofaanvraag worden ingevuld. Als er voor het betreffende dienstverband een verlofaanvraag ESS wordt ingediend dan wordt er automatisch een mailtje gestuurd naar het e-mailadres dat bij het veld "Email verlofaanvraag" gevuld is.

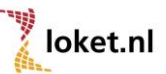

| Premievriist.marg.arb.     | Nee               | * | ι | Jitsluitina werkkostenreaelina      | Jitsluitina werkkostenreaelina |
|----------------------------|-------------------|---|---|-------------------------------------|--------------------------------|
|                            |                   |   |   | ones and any mention control of the | Nee                            |
| Uitzondering               | Geen uitzondering | * |   |                                     |                                |
| Speciale ink.verh.         | n.v.t.            | * |   |                                     |                                |
| Email verlofaanvraag       |                   |   |   |                                     |                                |
| Tijdelijke heffingskorting | Nee               | Ŧ |   |                                     |                                |

# 11.2 E-mailadres verlofaanvraag op afdelingsniveau.

Als er op dienstverbandniveau geen e-mailadres is gedefinieerd dan is het mogelijk om dit op afdelingsniveau te regelen. Op werkgeversniveau kan men kiezen voor **Beheer -> tabellen -> afdeling** is het mogelijk om bij de afdeling een of meerdere e-mailadressen verlofaanvraag in te vullen. Als er voor een dienstverband dat valt onder de betreffende afdeling geen e-mailadres is gevuld op dienstverbandniveau dan wordt er automatisch een mailtje gestuurd naar het e-mailadres dat bij het veld "Email verlofaanvraag" op afdelingsniveau gevuld is.

#### Afdeling

| Nummer                 | 2                               |
|------------------------|---------------------------------|
| Omschrijving           | Administratie                   |
| Onderdeel van afdeling | n.v.t.                          |
| Email verlofaanvraag   | manageradministratie@loket.nl 🖌 |

#### 11.3 E-mailadres op gebruiker werkgeverniveau

Als er zowel op dienstverband- als op afdelingsniveau geen e-mailadres verlofaanvraag is gedefinieerd dient het e-mailadres verlofaanvraag gevuld te worden bij de gebruiker werkgever die geautoriseerd is tot het behandelen van de verlofaanvraag. Een gebruiker werkgever is geautoriseerd voor het behandelen van verlofaanvragen als de gebruiker het recht "behandelen verlofaanvraag" heeft.

| М                          | Voorvoegsel                                                 |                                                                                                    |
|----------------------------|-------------------------------------------------------------|----------------------------------------------------------------------------------------------------|
| Manager                    |                                                             |                                                                                                    |
|                            | Email                                                       | manager@loket.nl                                                                                    |
|                            |                                                             |                                                                                                    |
| Manager                    |                                                             |                                                                                                    |
| Standaard en SSO gebruiker | Webservicepartij                                            | n.v.t.                                                                                              |
| n.v.t.                     |                                                             |                                                                                                    |
| Nee                        |                                                             |                                                                                                    |
|                            |                                                             |                                                                                                    |
|                            |                                                             |                                                                                                    |
|                            | M<br>Manager<br>Standaard en SSO gebruiker<br>n.v.t.<br>Nee | M Voorvoegsel<br>Manager<br>Manager<br>Standaard en SSO gebruiker Webservicepartij<br>n.v.t.<br>Nee |

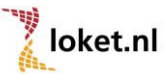

Gebruikersoverzicht

Een gebruiker WG die als afdelingsmanager (MSS) is ingericht kan de verlofaanvragen behandelen voor de dienstverbanden die vallen onder zijn of haar afdeling.

## 11.4 Meerdere E-mailadressen

Op dienstverbandniveau, afdelingsniveau en bij de gebruiker werkgever kunnen meerdere e-mailadressen gevuld worden. Let daarbij op dat als scheidsteken ";" gebruikt wordt en er geen spaties tussen de e-mailadressen en de ";" staan.

#### LET OP!!

Indien op meerdere niveaus, zoals beschreven in bovenstaande onderdelen, een mailadres is vastgelegd dan zal het mailbericht uitsluitend worden verzonden aan het vastgelegde mailadres op het hoogste niveau. Hierbij wordt van hoog naar laag de volgende volgorde gehanteerd: Dienstverbandniveau -> Afdelingsniveau -> Gebruiker werkgeverniveau.

Een gebruiker WG die als afdelingsmanager (MSS) is ingericht kan de verlofaanvragen behandelen voor de dienstverbanden die vallen onder zijn of haar afdeling.

#### 11.5 Verlofaanvraag indienen

Een werknemer kan in ESS en/ of via de App werknemerloket een verlofaanvraag indienen. Via de menuoptie **HRM -> Verlofaanvragen -> button verlof aanvragen** kan de werknemer de verlofaanvraag indienen. (zie onderstaande schermafdruk).

| Home 🛞                |     | Verlofsaldi   |               |                 |                       |               |       |            |           |          |
|-----------------------|-----|---------------|---------------|-----------------|-----------------------|---------------|-------|------------|-----------|----------|
| Persoon 💿             |     |               |               |                 |                       |               |       |            |           |          |
| Personalia            |     | Jaar          |               |                 | Soort                 |               | Saldo |            |           |          |
| Partner               |     | 2011          |               |                 | Verlot                |               | 192   |            |           |          |
| Kind                  |     | 2011          |               |                 | ADV                   |               | 208   |            |           |          |
| Dienstverband 🔿       |     | 1000          | $\mathcal{N}$ |                 |                       |               |       |            |           |          |
| Dienstverbandgegevens |     | Overzicht ve  | erlofaanvra   | igen            |                       |               |       |            |           |          |
| <u>Werktijd</u>       |     | Soort         | Status        | Ingangsd        | latum                 | Einddatum     | Aanta | l eenheden |           |          |
| Functie               |     |               |               |                 | No da                 | ta to display |       |            |           |          |
| Loonstrook            |     |               |               |                 |                       |               |       |            |           |          |
| <u>Jaaropgave</u>     | 1   |               |               |                 |                       |               |       |            | _         |          |
| HRM 🛞                 |     | Niouwowork    | ofaanuraa     | •               |                       |               |       |            | 1.4       |          |
| <u>Verlofkaart</u>    |     | NICOWE VEIN   | oraanvraa     | 4               |                       |               |       |            |           |          |
| Verlofaanvragen       |     | Ingangsdatum  |               | 10-10-2011      | -                     | Einddatum:    |       | 15-10-2011 |           |          |
| Werkgeverdossier      |     |               |               |                 |                       |               |       |            |           |          |
| Werknemerdossier      | N 1 | Aantal eenhed | len:          | 40              |                       | Soort:        |       | Verlof     | -         |          |
| Beheer 🛞              | 1   |               |               |                 |                       |               |       |            |           |          |
| Afmelden 🛞            |     | Opmerking:    |               | Verlof ivm de v | verbouwing van mijn h | uis.          |       |            | *         |          |
| VAV.                  |     |               |               |                 |                       |               |       |            |           |          |
|                       |     |               |               |                 |                       |               |       |            |           |          |
|                       |     |               |               |                 |                       |               |       |            | -         |          |
|                       |     | Opmerking be  | handelaar:    |                 |                       |               |       |            | *         |          |
|                       |     |               |               |                 |                       |               |       |            |           |          |
|                       |     |               |               |                 |                       |               |       |            |           |          |
|                       |     |               |               |                 |                       |               |       |            | -         |          |
|                       |     |               |               |                 |                       |               |       |            | annuleren | indienen |
|                       |     |               |               |                 |                       |               |       |            |           |          |

Indien bij de werkgever de indicatie "Verlof via rooster" op Ja staat kan bij een verlofaanvraag (wettelijk- en bovenwettelijk) bij het aantal eenheden een 0 worden ingevuld.

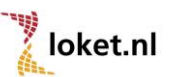

De uren worden dan automatisch bepaald volgens het vastgelegde arbeidspatroon. Een verlofaanvraag met 0 eenheden voor een bepaalde periode is dan mogelijk. Bij het accepteren van de verlofaanvraag door de gebruiker werkgever die de verlofaanvraag behandeld zal automatisch op basis van het aanwezige rooster het aantal uren worden bepaald. Deze uren worden dan automatisch verrekend in de verlofmodule.

Indien een andere verlofsoort dan wettelijk- of bovenwettelijk verlof van toepassing is of de indicatie "verlof via rooster" staat op Nee dan moet naast de begin- en einddatum het aantal eenheden en het soort verlof worden ingevuld. Het aantal eenheden is het aantal uren of dagen verlof afhankelijk van de inrichting van de verlofmodule in Loket.nl. In het veld "opmerking" kan een eigen opmerking bij de verlofaanvraag worden toegevoegd. Via de buttonknop "indienen" wordt de verlofaanvraag verwerkt en wordt de gebruiker WG welke beschikt over het recht "Behandelen verlofaanvragen" op de hoogte gebracht via een standaard e-mailbericht.

# 11.6 Verlofaanvraag bijwerken / intrekken

Zolang de verlofaanvraag niet is behandeld heeft de werknemer nog de mogelijkheid om zijn verlofaanvraag te bewerken of in te trekken in ESS.

Via de menuoptie **HRM -> Verlofaanvragen -> button "details"** kan men de reeds ingediende verlofaanvraag raadplegen. De tekst in het veld "Opmerking" is nog aan te passen. Zodra voor de button "bijwerken" wordt gekozen zal deze tekstuele aanpassing worden doorgevoerd.

Wordt er gekozen voor de optie "intrekken" dan wordt de ingediende verlofaanvraag ingetrokken. De status veranderd dan naar "Ingetrokken door aanvrager"

Let op!: de gebruiker WG die beschikt over het recht "Behandelen verlofaanvragen" krijgt hiervan geen e-mailbericht!

## 11.7 Verlofaanvraag behandelen in Loket.nl.

Zodra er een verlofaanvraag in ESS is ingediend ontvangt de gebruiker WG die ingericht is als verlofbehandelaar een e-mailbericht. De gebruiker kan nu het verlof in Loket.nl of de werkgeverapp behandelen. Dit kan in Loket.nl collectief op werkgeversniveau (zie onderstaande schermprint) of m.b.v. de verlofkalender, zie hoofdstuk 12.

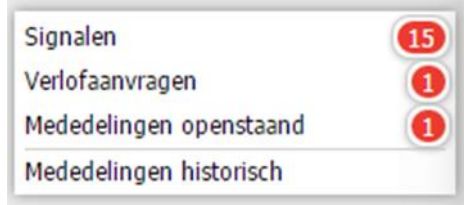

Een andere mogelijkheid is om de verlofaanvraag op dienstverbandniveau te behandelen (Selecteer het dienstverband -> HRM -> Verlofadministratie -> Verlofaanvraag). Hier kan de gebruiker WG de verlofaanvraag van de medewerker behandelen.

Om de verlofaanvraag te behandelen kan met behulp van het bovenste vierkantje alle openstaande verlofaanvragen in één keer geselecteerd worden en met behulp van de icoontjes;

goedgekeurd of geweigerd worden.

0

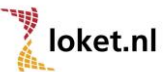

0

Het is uiteraard ook mogelijk om een regel afzonderlijk te selecteren.

#### Verlofaanvraag

| 1 | Ingangsdatum 🌲 | Einddatum 🌲 | Status 🔷     | Soort 🌲            | Aantal eenheden 🌲 | Datum aanvraag 🌲 |
|---|----------------|-------------|--------------|--------------------|-------------------|------------------|
| 1 | 01-07-2014     | 18-07-2014  | Ingediend    | Verlof (wettelijk) | 112,00            | 26-02-2014       |
|   | 06-03-2014     | 10-03-2014  | Geaccepteerd | Verlof (wettelijk) | 24,00             | 26-02-2014       |

Door op een verlofaanvraag te klikken kan de gebruiker de velden Ingangsdatum, einddatum en aantal eenheden nog aanpassen. Ook kan de gebruiker het veld "status" aanpassen naar "geaccepteerd" of "geweigerd". Verder is het mogelijk om een opmerking behandelaar toe te voegen. Wordt er hierna gekozen voor toepassen dan wordt de verlofaanvraag bij een status "Geaccepteerd" definitief verwerkt in de verlofmodule. Bij een geweigerde status wordt er uiteraard niets doorgevoerd.

#### Verlofaanvraag

| Opmerking aanvrager | Verbouwing huis | Opmerking behandelaar | Prima, graag je werk overdragen aan je collega |
|---------------------|-----------------|-----------------------|------------------------------------------------|
| Aantal eenheden     | 0,00            | Aanvraagdatum         | 14-03-2013                                     |
| Ingangsdatum        | 18-03-2013      | Einddatum             | 20-03-2013                                     |
| Status              | Ingediend       | Soort                 | Verlof (bovenwettelijk)                        |
|                     |                 |                       |                                                |

In beide gevallen zal de aanvrager van het verlof een e-mailbericht ontvangen over de afwikkeling van de verlofaanvraag.

Bij een geaccepteerde verlofaanvraag worden de verlofmutaties direct in ESS zichtbaar.

#### 11.8 Verlofkaart in ESS

Binnen ESS en de App werknemerloket is de mogelijkheid opgenomen om de verlofkaart te tonen aan de medewerker. Deze verlofkaart wordt alleen getoond indien bij de werkgever naast het product **Employee Self Service (500)**, ook het product **Verlofkaart in ESS (510)** geactiveerd is. Om gegevens te kunnen tonen moet vanzelfsprekend ook de verlofmodule zijn ingericht. De verlofkaart is opgenomen onder *HRM->Verlofkaart*. Per jaar kan vervolgens de verlofkaart worden opgeroepen.

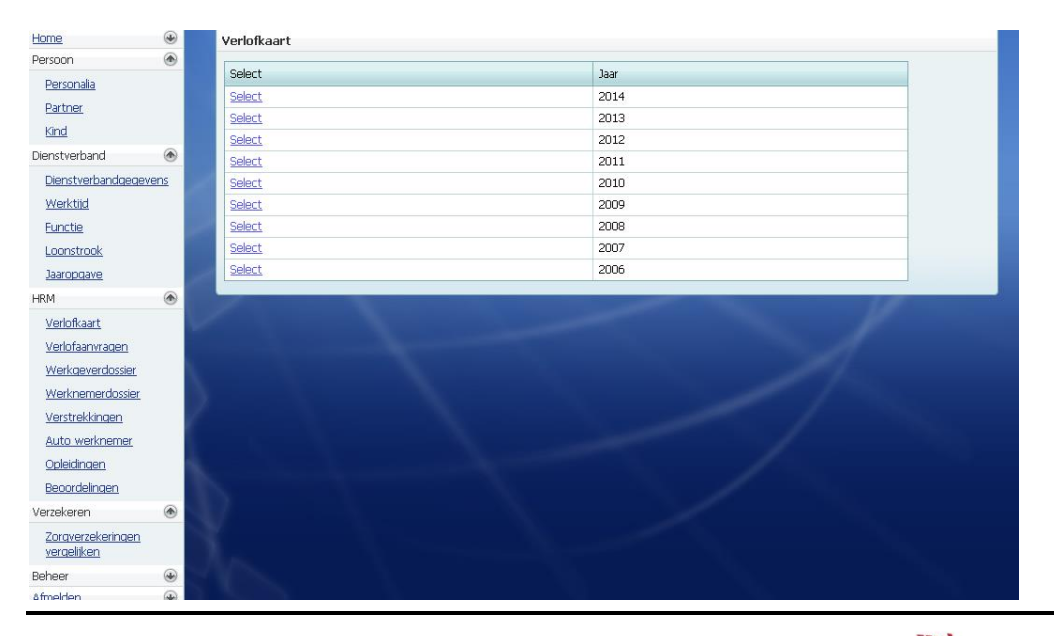

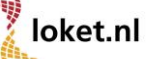

# 12. Verlofkalender

Een verlofaanvraag kan ook via de verlofkalender op werkgeversniveau bekeken/afgehandeld worden (**Snel naar... -> Verlofkalender**).

Op het overzicht staan per afdeling de medewerkers weergegeven (waartoe de gebruiker die het overzicht oproept gemachtigd is). De volgende situaties kunnen zichtbaar zijn:

- **Oranje vakje:** De medewerker heeft op de datum een ESS verlofaanvraag staan. Het maakt hierbij niet uit welke verlofsoort geboekt wordt.
- **Groen vakje:** De medewerker heeft op de datum een goedgekeurde verlofboeking staan. Het maakt hierbij niet uit welke verlofsoort geboekt wordt.
- **Blauw vakje met cijfer:** De medewerker heeft bij arbeidstijd een afwijkend arbeidspatroon.
- **Gele rij:** Medewerker is gedurende de periode niet in dienst of niet op de betreffende afdeling werkzaam.

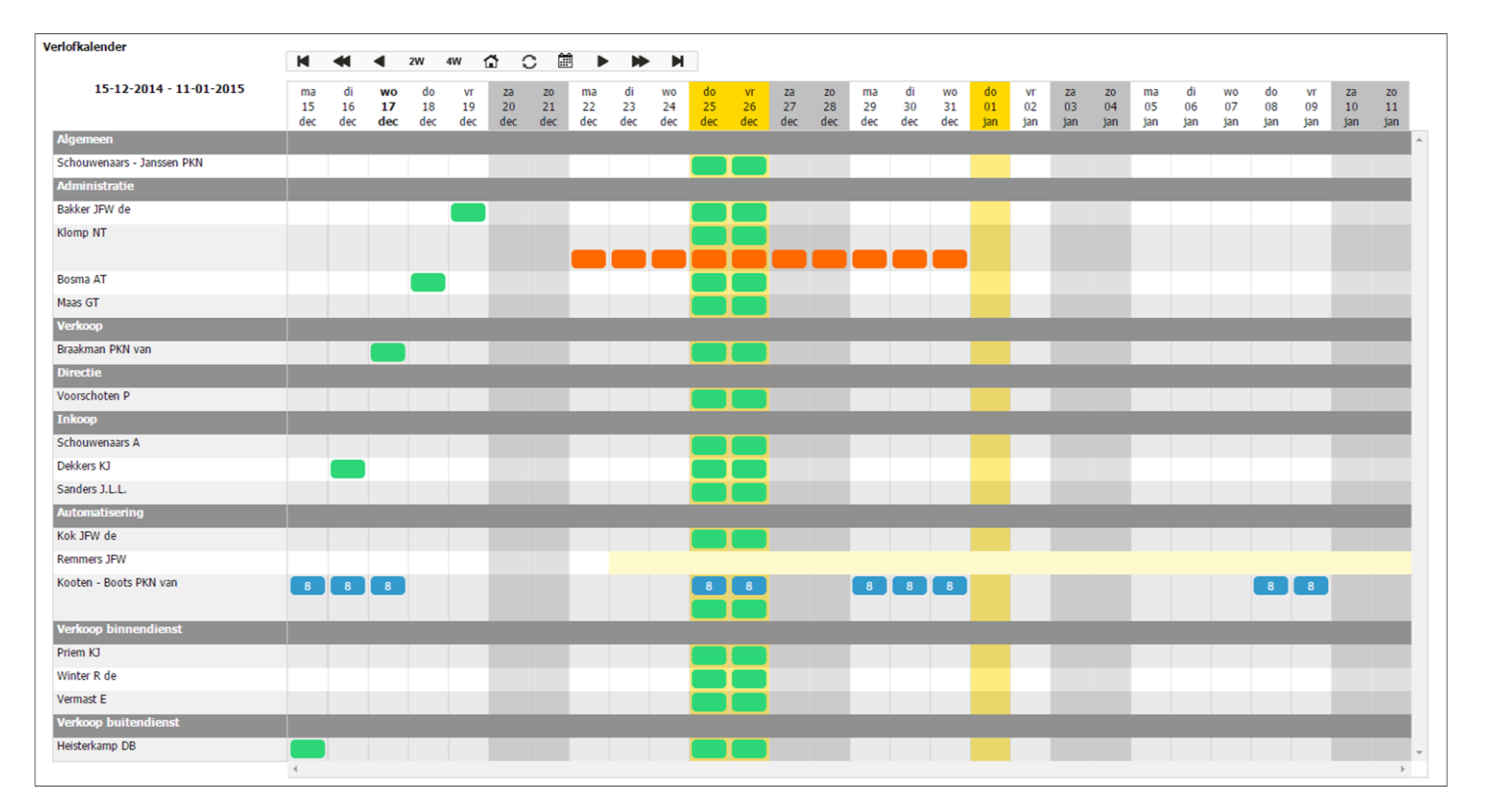

- Gele kolom: Er is een feestdag of bedrijfssluiting van toepassing.

#### 13. Importeren verlofmutaties

De verlofmodule heeft een mogelijkheid om verlofmutaties te importeren m.b.v. een importsheet, **Collectieve mutaties -> Verlof -> Import verlof**. Een voorbeeldbestand is te downloaden op het helpdeskportaal, <u>https://helpdesk.loket.nl</u>. Dit kan gebruikt worden voor zowel opname als opbouw. Het importsheet dient de extensie CSV te hebben. Een vooraf ingevuld importsheet is te downloaden in Loket.nl via **Overzichten -> Export gegevens -> Export voor import -> Verlof** 

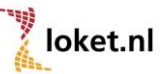

# 14. Verlofopbouw op basis van uren vanuit de salarisverwerking

Naast de opties om verlof per kalenderjaar of maand op te bouwen is het mogelijk om op basis van vooraf gedefinieerde uren, zoals gewerkte uren en ziekte uren automatisch de verlofopbouw te bepalen. Je kunt ervoor kiezen om dit saldo op te bouwen in de verlofmodule of direct uit te betalen via de salarisstrook. Ideaal voor bijvoorbeeld de oproepkrachten.

# 14.1 Verlofregeling

Bij "soort opbouw" kun je naast "Jaar" en "Maand" ook kiezen voor "Uren". Indien gekozen is voor "Uren" kan bij het nieuwe veld "Verlofuren direct uitbetalen" gekozen worden voor "Ja" of "Nee". Bij keuze "Nee" zal er voor de aan de regeling gekoppelde werknemers verlofopbouw op de verlofkaart plaatsvinden.

| Verlofregeling                    |                                   |
|-----------------------------------|-----------------------------------|
| Naam                              | Oproepkrachten opbouw Verlofkaart |
| Eenheid                           | Uren                              |
| Peilmaand extra verlof            | Januari                           |
| Verlof wettelijk                  | 160,00                            |
| Verlof bovenwettelijk             | 40,00                             |
| Aantal ADV                        | 0,00                              |
| Afronden op                       | 0,01                              |
| Manier van afronden               | Logisch                           |
| Manier van toekennen extra verlof | Alles                             |
| Gebruik verlofrooster             | Nee                               |
| Soort opbouw                      | Uren                              |
| Dag verlofopbouw                  | 0                                 |
| Verlofuren direct uitbetalen      | Nee                               |

N.B. Op dit moment is de verlofopbouw bij soort opbouw "Uren" beperkt tot wettelijk, bovenwettelijk verlof en ADV. Op een later moment zal hierbij ook extra verlof op basis van leeftijd, dienstjaren en/of salaris worden toegevoegd.

## 14.2 Exportset verlofopbouw

Om te kunnen bepalen over welke vastgelegde uren verlofopbouw/ uitbetaling moet gaan plaatsvinden dient een exportset verlofopbouw ingericht te worden. Dit kan op providerniveau of op werkgeverniveau. Vervolgens zal bij de Administratie moeten worden aangegeven welke exportset van toepassing is.

## 14.2.1 Exportset verlofopbouw

Op providerniveau kan bij **Providergegevens -> Sets** een exportset verlofopbouw worden ingericht, op werkgeverniveau kan dit via de optie **Salarisverwerking -> Exportsets ->Exportset verlofopbouw**. In de exportset verlofbouw kunnen naast de meeste componenten uit de categorie "uren" en "overwerk" ook eenheden worden geselecteerd waarbij de dagen indicatie is gevuld.

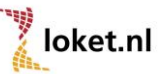

#### Exportset verlofopbouw

Omschrijving Verlofopbouw oproepkrachten
Exportset verlofopbouw looncomponenten
Eenheden, UREN PROJECT (43)
Uren, UREN GEWERKT (1)
Uren, UREN ZIEK (37)

#### 14.3 Exportset koppelen aan Administratie

Op werkgeverniveau dient onder Arbeidsvoorwaarden -> Administraties -> selecteer de Administratie voor salarisverwerking een exportset verlofopbouw aan een Administratie te worden gekoppeld.

 Standaard set browser var. geg.
 n.v.t.

 Standaard set var. geg. indiv.
 n.v.t

 Standaard set verlofopbouw
 (W) Verlofopbouw oproepkrachten

#### 14.4 Proces opbouw / uitbetaling vakantie uren

Bij de salarisverwerking is de optie "automatische processen activeren" uitgebreid met "Verlofuren op basis van uren bepalen". Zodra in een periode deze indicatie op Ja geplaatst gaat worden zijn er onderstaande mogelijkheden:

- Voor werknemers die gekoppeld zijn aan een verlofregeling met soort opbouw "uren" waarbij de indicatie "Verlofuren direct uitbetalen" is "Nee" zal er op basis van de vastgelegde uren opbouw van vakantieuren berekend worden en op de verlofkaart getoond worden.
- Voor werknemers die gekoppeld zijn aan een verlofregeling met soort opbouw "uren" waarbij de indicatie "Verlofuren direct uitbetalen" is "Ja" zal er op basis van de vastgelegde uren in de variabele gegevens een variabele mutatie worden aangemaakt. Beide methodieken worden hieronder verder toegelicht.

| Verlofregeling 🗲 🗋 🕼 🛍 |                               |
|------------------------|-------------------------------|
| Naam                   | Verlofregeling oproepkrachten |
| Eenheid                | Uren                          |
| Peilmaand extra verlof | Januari                       |
| Verlof wettelijk       | 160,00                        |
| Verlof bovenwettelijk  | 40,00                         |

Uitgangssituatie

Bij bovenstaande ingerichte verlofregeling is een 40-urige werkweek van toepassing zodat op basis van 260 dagen per jaar een fulltimer 260x8=2080 normuren per jaar heeft.

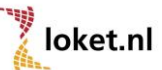

14.4.1

#### 14.4.2 Verlofregeling opbouw "uren", direct uitbetalen "nee"

Bij werknemer A is in periode januari 2014 100 uren gewerkt en 10 uren ziek vastgelegd in de variabele gegevens. Op basis van de ingestelde exportset verlofopbouw zal over 110 uren verlofopbouw plaatsvinden zodra het automatische proces voor januari met de indicatie "Verlofuren op basis van uren bepalen" op "Ja" is uitgevoerd.

| Variabele gegeven                              | s ← □.                                                               |                           |            |              |          |                                                  |                                                                                        |                            |
|------------------------------------------------|----------------------------------------------------------------------|---------------------------|------------|--------------|----------|--------------------------------------------------|----------------------------------------------------------------------------------------|----------------------------|
| Periode                                        |                                                                      | 20                        | )14-1, 01  | jan 2014 -   | 31 jan 3 | 2014                                             |                                                                                        |                            |
| Strook                                         |                                                                      | N                         | ormale str | ook          |          |                                                  |                                                                                        |                            |
| Tekst strook                                   |                                                                      |                           |            |              |          |                                                  |                                                                                        |                            |
| UREN GEWERKT (Uren)                            |                                                                      | = 10                      | 00,00      |              |          |                                                  |                                                                                        |                            |
| UREN ZIEK (Uren)                               |                                                                      | = 10                      | ),00       |              |          |                                                  |                                                                                        |                            |
| DGN SOC VERZ (Uren)                            |                                                                      | = 15                      | 5,00       |              |          |                                                  |                                                                                        |                            |
| Bovenwettelijk ver<br>40/2080 * 110 ( tota     | r <b>lof:</b><br>aal aantal urei                                     | n volgens                 | export     | set verlo    | ofopbo   | ouw) = 2,12 u                                    | ıren                                                                                   |                            |
| Jaar 🚖 Soort 🚖                                 | Saldo voria jaar 📥                                                   | Onhouw 🚔                  | Onname 📥   | Genland      | ≜ Saldo  | n ≜                                              |                                                                                        |                            |
| 2014 Verlof (wetteliik)                        | 0,00                                                                 | 8,46                      | 0,00       | 0,00         | 8,46     | · · · · · ·                                      |                                                                                        |                            |
| 2014 Verlof (bovenwettelijk)                   | 0,00                                                                 | 2,12                      | 0,00       | 0,00         | 2,12     |                                                  |                                                                                        |                            |
| Verlof WN                                      |                                                                      |                           |            |              |          |                                                  |                                                                                        |                            |
| Ingangsdatum 🔷 Einddatur                       | n 🗘 Soort 🌲                                                          | Soort m                   | utatie 🌲   | Aantal eenh  | ieden 🌲  | Herkomst 🌲                                       | Verlofregeling 🌲                                                                       |                            |
| 01-01-2014 31-01-2014<br>01-01-2014 31-01-2014 | <ul> <li>Verlof (wettelijk)</li> <li>Verlof (bovenweilder</li> </ul> | Opbouw<br>ttelijk) Opbouw |            | 8,46<br>2,12 |          | Collectief regeling ba<br>Collectief regeling ba | asis Verlofregeling oproepkrachten opbouw<br>asis Verlofregeling oproepkrachten opbouw | verlofkaart<br>verlofkaart |

#### 14.4.3 Verlofregeling opbouw "uren", direct uitbetalen "ja"

Bij werknemer B (de Winter) is in januari 2014 100 uren gewerkt en 10 uren ziek vastgelegd. Op basis van de ingestelde exportset verlofopbouw zal over 110 uren verlofuren worden berekend zodra het automatische proces voor januari met de indicatie "Verlofuren op basis van uren bepalen" op "Ja" is uitgevoerd.

#### Wettelijk verlof:

160/2080 \* 110 ( totaal aantal uren volgens exportset verlofopbouw) = 8,46 uren Bovenwettelijk verlof:

40/2080 \* 110 ( totaal aantal uren volgens exportset verlofopbouw) = 2,12 uren

De uitkomst van deze afzonderlijke uren worden bij elkaar opgeteld (10,58 uren) en met de nieuwe looncomponent 67 UITB.VAK.UREN in de variabele gegevens geplaatst.

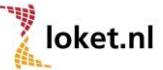

| Variabele gegevens 🗧 🗅 |                                   |
|------------------------|-----------------------------------|
| Periode                | 2014-1, 01 jan 2014 - 31 jan 2014 |
| Strook                 | Normale strook                    |
| Tekst strook           |                                   |
|                        |                                   |
| UREN GEWERKT (Uren)    | = 100,00                          |
| UREN ZIEK (Uren)       | = 10,00                           |
| DGN SOC VERZ (Uren)    | <b>=</b> 15,00                    |
| UITB.VAK.UREN (Uren)   | <b>=</b> 10,58                    |

Als gevolg van deze mutatie zal in de salarisverwerking deze uren leiden tot een uitbetaling met de nieuwe looncomponent 68 VAKANTIEUREN.

| Werknr.      | BS                         | N       |      |          | 1   | Functieg | r. Geb. d | atum  | In           | dienst   | U        | Jit dienst |         | Basisloon | В        | let.pe | er. Aa | nt.p | er Min | loon    | Ploeg    |
|--------------|----------------------------|---------|------|----------|-----|----------|-----------|-------|--------------|----------|----------|------------|---------|-----------|----------|--------|--------|------|--------|---------|----------|
| 40           | 098                        | 8879066 |      |          |     |          | 04-03     | -1961 | 16           | -10-2002 | 2        |            |         | 20,00     |          | UUI    | R      | 1    | 8      | ,57     | 1        |
| Fulltime     | Parttime                   | 2 ZW    | WW   | WAO      | ZVW | Afr.SV   | PF 1      | PF 2  | PF 3         | PF 4     | Pens. g  | rsl.       | LB tab. | Per tab.  | LHk      | cort   | _      |      | LH %   | Jaa     | rloon    |
| 40,00        |                            | •       | •    | •        | •   | J        | 8,400     |       |              |          |          |            | WIT     | MND       | J        | Т      |        | Т    | 42,00  | 41.4    | 32,00    |
| Functie      |                            |         |      |          |     | 1 1      |           |       |              |          |          | St         | rook    | Volgnr.   | Run      | unr.   | Dat    | um   | run    | Verl    | . per.   |
|              |                            |         | _    |          | _   |          |           | _     |              |          |          | PEF        | RIODE   | 1         | 1        |        | 31     | -10- | 2014   | 01/     | 2014     |
|              |                            |         |      |          |     |          |           |       |              |          |          |            |         |           |          |        |        |      |        |         |          |
|              |                            |         |      |          |     |          |           |       |              |          |          |            |         |           |          |        |        |      |        |         |          |
|              | 00321/000000/00040/PERIODE |         |      |          |     |          |           |       |              |          |          |            |         |           |          |        |        |      |        |         |          |
|              |                            |         |      |          |     |          |           |       |              |          |          |            |         |           |          |        |        |      |        |         |          |
| ,            |                            |         |      |          |     |          |           |       |              |          |          |            |         |           |          |        |        |      |        |         |          |
|              | REITSEP                    | I FIN 1 |      | U.V.     |     |          |           |       |              | ,        |          |            |         | 3         |          |        |        |      |        |         |          |
|              | 5037 44 1                  |         |      |          |     |          |           |       |              |          | 1562 AR  | BRED       |         | 0         |          |        |        |      |        |         |          |
|              |                            | LDOILO  |      |          |     |          |           |       |              |          | 1002 /11 | DICED      | •       |           |          |        |        |      |        |         |          |
|              |                            |         |      |          |     |          |           |       |              |          |          |            |         |           |          |        |        |      |        |         |          |
|              |                            |         |      |          |     |          |           |       |              |          |          |            |         |           |          |        |        |      |        |         |          |
|              |                            |         |      |          |     |          |           |       |              |          |          |            |         |           |          |        |        |      |        |         |          |
|              |                            |         |      |          |     |          |           |       |              |          |          |            |         |           |          |        |        |      |        |         |          |
|              |                            |         |      |          |     |          |           |       |              |          |          |            |         |           |          |        |        |      |        |         |          |
|              |                            |         |      |          |     |          |           |       |              |          |          |            |         |           |          |        |        |      |        |         |          |
|              |                            | CUM     | ULAT | IES      | _   |          |           |       | SPECIFICATIE |          |          | IE         |         | OPBOUW    |          |        |        | Т    |        | M - P E | RIODE    |
|              |                            | Periode | Tm   | -periode |     |          |           |       | Ta           | bel      | Т        | Tarief     |         | Tabel     |          | 1      | Tarief |      |        |         |          |
| UREN GEWER   | RKT                        | 100,    | 00   | 100      | 00  | LOON/S   | SALARIS   |       | 2            | .000,00  |          |            |         | 2.000,00  | P        |        |        |      |        |         | 2.000,00 |
| UITB.VAK.URE | N                          | 10,     | 58   | 10       | 58  | DOORE    | BET.ZIEK  | re    |              | 140,00   |          |            |         | 140,00    | D        |        |        |      |        |         | 140,00   |
| DEELTIJDFAC  | TOR                        | 59.     | 78   | 59       | 78  | SUPPL    | ZIEKTE    |       |              | 50,00    |          |            |         | 50,00     | )        |        |        |      |        |         | 50,00    |
| DGN SOC VEF  | z                          | 15,     | 00   | 15       | oc  | VAKAN    | TIEUREN   |       |              | 211,60   |          |            |         | 211,60    | <b>)</b> |        |        |      |        |         | 211,60   |
| MUT.VAK.TOE  | SL.                        | 2.190,  | 00   | 2.190    | od  | BRUTO    |           |       |              |          |          |            |         | 2.401,6   | <b>)</b> |        |        |      |        |         | 2.401,60 |
| OPB. VAK.GEL | .D                         | 175,    | 20   | 175      | 20  | PREMI    | E PH&C    |       |              | -145,13  |          |            |         | -145,13   | 3        |        |        |      |        |         | 145,13   |
| DEELT.VAK.TS |                            | 59,     | 78   | 59       | 78  | HEFF.P   | L.LOON    |       |              |          |          |            |         | 2.256,4   | 7        |        |        |      |        |         | 2.256,47 |
|              | ·                          | 1/4,    | 73   | 1/4      | 70  | LB/PR.   | /OLKSVZ   | .     |              | -515,00  |          |            |         |           |          |        |        |      |        |         | 515,00   |
| CRSL PHAC    | ,                          | 2.401   |      | 2 401    | 60  | NETTO    | LOON      |       | 1.           | .741,47  |          |            |         |           |          |        |        |      |        |         | 1.741,47 |
| GRSL SUHUR   | `                          | 2.401,  | 47   | 2.401    | 47  |          |           |       |              |          |          |            |         |           |          |        |        |      |        |         |          |
| WG HEEE ZV/W | ,                          | 2.230,  | 24   | 160      | 24  |          |           |       |              |          |          |            |         |           |          |        |        |      |        |         |          |
| V/H SOC.PLLC |                            | 2.256,  | 47   | 2.256    | 47  |          |           |       |              |          |          |            |         |           |          |        |        |      |        |         |          |
|              |                            |         |      |          |     |          |           |       |              |          |          |            |         |           |          |        |        |      |        |         |          |
| PERIODE UUF  |                            | 20,00   | 00   |          |     |          |           |       |              |          |          |            |         |           |          |        |        |      |        |         |          |
| UURLOON      | 1                          | 20,00   | 00   |          | 1   | I        |           |       |              |          | 1        |            | I       |           |          |        |        |      | 1      |         |          |

#### LET OP!

Zodra bij een werknemer na het uitvoeren van het proces "Verlofuren op basis van uren bepalen" nog aanpassingen plaatsvinden in de urencomponenten die meetellen voor de verlofopbouw (exportset verlofopbouw) zullen de uitb.vak. uren (067), na het opnieuw uitvoeren van het proces "Verlofuren op basis van uren bepalen" niet automatisch worden overschreven. In voorkomend geval adviseren wij, voorafgaand aan het proces, de uitb.vak. uren (067) weer op 0 te plaatsen. Het proces zorgt hierna voor een juist aantal uitb.vak.uren (067).

# 14.5 Bruto-netto

De looncomponenten 67 UITB.VAK.UREN ( categorie uren) en 68 VAKANTIEUREN (categorie output) zijn bij alle cao's beschikbaar. Ten behoeve van de franchiseberekening wordt bij de fondsen waarin ook looncomponent 027 UREN NAB.VERLF wordt meegenomen ook rekening gehouden met looncomponent 67 UITB.VAK.UREN. Ook is component 67 UITB.VAK.UREN conform de voorschriften van het PGGM opgenomen in de deeltijdfactor PGGM (looncomponent 061) zodra een werknemer deelnemer is aan een PGGM fonds.

# 14.6 Aanlevering externe partijen

Bij de externe partijen waar component 027 UREN NAB.VERLF wordt doorgegeven als verloonde/uitbetaalde uren (zoals de loonaangifte van de belastingdienst, Cordares schoonmaak en de ultimo fondsen van Achmea/Syntrus ) zal ook looncomponent 67 UITB.VAK.UREN worden meegenomen.

# 14.7 Grondslagen direct uitbetalen vakantiedagen

Bij veel providers zijn er in Loket.nl grondslagen ingericht om voor oproepkrachten vakantieuren te kunnen uitbetalen. Bij een grondslag is het resultaat altijd in de vorm van geld en niet in de vorm van uren. Omdat bij vele externe partijen steeds meer de nadruk komt te liggen op uren en om ook de uitbetaalde verlofuren te betrekken in het bruto-netto traject en/of gegevensuitwisseling adviseren wij om bij uitbetaling van verlofuren deze methodiek te gaan gebruiken in plaats van via grondslagen.

# 15. Overzichten verlofmodule

Op zowel werknemersniveau (**Overzichten -> Verlof**) als op werkgeversniveau (**Overzichten -> HRM-> Verlofsaldi en/of Verlofmutaties**) kunnen verschillende verlofoverzichten opgevraagd worden:

#### Verlofsaldi

- Actuele per afdeling
- Actuele per afdeling per werknemer
- Actuele per functie
- Actuele per functie per werknemer
- Actuele per werknemer
- Per afdeling
- Per afdeling per werknemer
- Per functie
- Per functie per werknemer
- Per werknemer

#### Verlofmutaties

- Gepland per afdeling
- Gepland per afdeling per werknemer
- Gepland per functie
- Gepland per functie per werknemer
- Gepland per werknemer
- Per afdeling
- Per afdeling per werknemer
- Per functie
- Per functie per werknemer
- Per werknemer

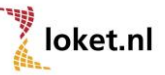

#### Zorgverlof

| Zorgvenor |                                   |       |             |
|-----------|-----------------------------------|-------|-------------|
| Opname    |                                   |       |             |
| 3-2-2014  | 5-2-2014<br>ivm ernstig ziek kind | 24,00 | Individueel |

# Verlof

| Werknemer:        | 137 D                        | ekkers KJ       |                                 |  |  |  |  |  |  |  |
|-------------------|------------------------------|-----------------|---------------------------------|--|--|--|--|--|--|--|
| Jaar:             | 2014                         |                 |                                 |  |  |  |  |  |  |  |
| Verlofmutaties:   |                              |                 |                                 |  |  |  |  |  |  |  |
| Ing. datum        | Einddatum                    | Eenheden        | Herkomst                        |  |  |  |  |  |  |  |
| Verlof (wettelijk | )                            |                 |                                 |  |  |  |  |  |  |  |
| Opbouw            |                              |                 |                                 |  |  |  |  |  |  |  |
| 1-1-2014          | 31-12-2014                   | 160,00          | Collectief regeling basis       |  |  |  |  |  |  |  |
| Opname            |                              |                 |                                 |  |  |  |  |  |  |  |
| 1-7-2014          | 28-7-2014                    | 160,00          | Individueel                     |  |  |  |  |  |  |  |
| Verlof (bovenwe   | ettelijk)                    |                 |                                 |  |  |  |  |  |  |  |
| Opbouw            |                              |                 |                                 |  |  |  |  |  |  |  |
| 1-1-2014          | 31-12-2014                   | 40,00           | Collectief regeling basis       |  |  |  |  |  |  |  |
| 1-1-2014          | 31-12-2014                   | 8,00            | Collectief regeling dienstjaren |  |  |  |  |  |  |  |
| 1-1-2014          | 31-12-2014                   | 8,00            | Collectief regeling leeftijd    |  |  |  |  |  |  |  |
| 1-1-2014          | 31-12-2014                   | 8,00            | Collectief regeling salaris     |  |  |  |  |  |  |  |
| ADV               |                              |                 |                                 |  |  |  |  |  |  |  |
| Opbouw            |                              |                 |                                 |  |  |  |  |  |  |  |
| 1-1-2014          | 31-12-2014                   | 96,00           | Collectief regeling basis       |  |  |  |  |  |  |  |
| Zorgverlof        |                              |                 |                                 |  |  |  |  |  |  |  |
| Opname            |                              |                 |                                 |  |  |  |  |  |  |  |
| 3-2-2014          | 5-2-2014<br>ivm ernstig ziel | 24,00<br>< kind | Individueel                     |  |  |  |  |  |  |  |

#### Verlofsaldi:

| Soort                   | Beginsaldo | Opbouw | Opname | Saldo  |
|-------------------------|------------|--------|--------|--------|
| Verlof (wettelijk)      | 0,00       | 160,00 | 160,00 | 0,00   |
| Verlof (bovenwettelijk) | 216,00     | 64,00  | 0,00   | 280,00 |
| ADV                     | 0,00       | 96,00  | 0,00   | 96,00  |
| Zorgverlof              | 0,00       | 0,00   | 24,00  | -24,00 |

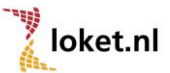